## Резервное копирование и

### восстановление виртуальных машин и

# томов платформы виртуализации

**OpenStack** 

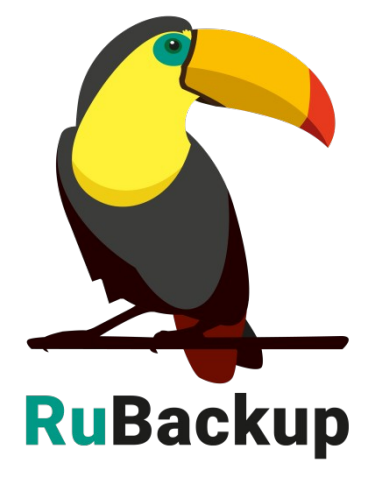

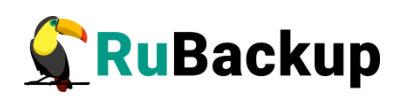

# Содержание

| ВведениеЗ                                                               |
|-------------------------------------------------------------------------|
| Установка клиента RuBackup5                                             |
| Модуль rb_module_openstack5                                             |
| Модуль rb_module_openstack_vol7                                         |
| Обновление конфигурационного файла9                                     |
| Настройка SSH-доступа13                                                 |
| Удаление клиента RuBackup14                                             |
| Мастер-ключ15                                                           |
| Защитное преобразование резервных копий16                               |
| Использование менеджера администратора RuBackup (RBM)17                 |
| Запуск RBM17                                                            |
| Регулярное резервное копирование виртуальной машины или отдельных томов |
| Срочное резервное копирование29                                         |
| Централизованное восстановление резервных копий                         |
| Восстановление со стороны клиента41                                     |
| Приложение 142                                                          |
| Листинг конфигурационного файла модуля rb_module_openstack42            |

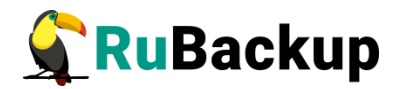

### Введение

Система резервного копирования RuBackup позволяет выполнять резервное копирование и восстановление виртуальных машин и томов платформы виртуализации OpenStack версии Antelope. Доступно полное, инкрементальное и дифференциальное резервное копирование. Также возможно выполнять резервное копирование с использованием дедупликации и хранить резервные копии в дедуплицированном хранилище.

**Полное резервное копирование** – это создание резервной копии всех данных из исходного набора, независимо от того, изменялись данные или нет с момента выполнения последней полной резервной копии.

**Дифференциальное резервное копирование** сохраняет только данные, изменённые со времени выполнения предыдущего полного резервного копирования.

Инкрементальное резервное копирование сохраняет только данные, изменённые со времени выполнения предыдущей инкрементальной резервной копии, а если такой нет, то со времени выполнения последней полной резервной копии.

Резервное копирование виртуальных машин и томов платформы виртуализации OpenStack выполняется безагентным способом. Это означает, что в виртуальную машину, для которой предполагается создание резервной копии, не устанавливается агент RuBackup (однако для резервного копирования виртуальной машины требуется установка гостевых расширений операционной системы, например qemu-guest-agent). Резервное копирование виртуальной машины выполняется целиком, для всех дисков виртуальной машины. В ходе резервного копирования во всех случаях из резервной копии удаляются дублирующие блоки (всегда выполняется локальная дедупликация).

В случае передачи резервной копии в хранилище дедуплицированных резервных копий всегда происходит передача только тех уникальных блоков (для того же типа источника данных), которых еще нет в хранилище.

Для выполнения резервного копирования виртуальных машин или томов среды виртуализации OpenStack необходимо установить клиент резервного копирования RuBackup по одной из следующих схем:

 на одну из виртуальных машин в данной среде виртуализации, для которой настроен доступ к гипервизору (гипервизорам);

 на несколько виртуальных машин в данной среде виртуализации, если это обусловлено необходимостью динамически распределять нагрузку в ходе резервного копирования или обеспечить возможность вывода той или иной виртуальной машины из эксплуатации без изменений в расписании

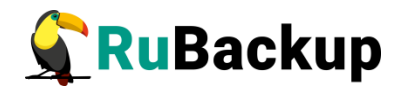

резервного копирования (в данной схеме необходимо включить эти гипервизоры в кластерную группу клиентов системы резервного копирования).

При выполнении резервного копирования применяется технология создания моментальных снимков данных для дисков виртуальной машины, что позволяет не останавливать работу на время резервного копирования.

Перед созданием снимка и сразу после его создания RuBackup может выполнить скрипт внутри виртуальной машины для того, чтобы иметь возможность привести данные приложений внутри виртуальной машины в консистентное состояние.

Также внутри виртуальной машины может быть создан скрипт, располагающийся в файле /opt/rubackup/scripts/openstack.sh. В том случае, если внутри виртуальной машины существует такой файл с атрибутами на исполнение, то перед созданием моментального снимка он будет выполнен с аргументом before, а сразу после создания моментального снимка он будет выполнен с аргументом after.

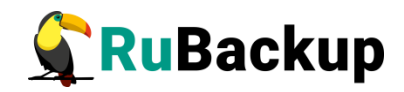

## Установка клиента RuBackup

### **Модуль rb\_module\_openstack**

Для возможности резервного копирования виртуальных машин среды виртуализации OpenStack необходимо установить клиент RuBackup на одну из виртуальных машин в среде виртуализации OpenStack, находящихся под управлением операционной системы Astra Linux 1.7, Ubuntu 18.04 или 20.04, Debian 10 и для которой настроен доступ к гипервизору (гипервизорам). Сюда же необходимо установить модуль rb\_module\_openstack («OPENSTACK») из пакета rubackup-openstack.deb (см. дистрибутив для OC Debian 10).

Установка пакетов клиента RuBackup производится из-под учетной записи с административными правами при помощи следующих команд (имена пакетов могут отличаться в зависимости от используемой операционной системы):

#### # sudo dpkg -i rubackup-client.deb

#### # sudo dpkg -i rubackup-openstack.deb

Подробно процедура установки клиента описана в документе «Руководство по установке и обновлению серверов резервного копирования и Linux-клиентов RuBackup».

Внимание! При настройке клиента рекомендуется включить функцию централизованного восстановления в тех случаях, когда предполагается восстановление виртуальной машины из средства управления RBM.

При старте клиента RuBackup в журнальном файле /opt/rubackup/log/RuBackup.log на клиенте появится следующая запись:

```
Try to check module: 'OPENSTACK' ...
Execute OS command: /opt/rubackup/modules/rb_module_openstack -t 2>&1
Module version: 2.1
[2023-06-16 06:25:19] Info: Identity API version: v3.14
[2023-06-16 06:25:19] Info: Compute version: 2.95
[2023-06-16 06:25:19] Info: Volume version: 3.70
... module 'OPENSTACK' was checked successfully. Module supports archiving
```

В ручном режиме проверить правильность настроек можно при помощи следующей команды:

#### # /opt/rubackup/modules/rb\_module\_openstack -t

В ходе инсталляции пакета в системе будет создан файл настроек доступа системы резервного копирования к API OpenStack /opt/rubackup/etc/rb\_module\_openstack.conf (см. листинг конфигурационного

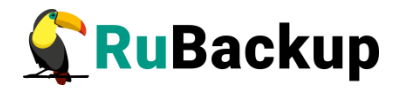

файла модуля rb\_module\_openstack в Приложении 1). Измените в этом файле настройки для подключения к API:

- identity\_url: URL до сервиса Identity
- compute\_url: URL до сервиса Compute
- volume\_url: URL до сервиса Volume

Конкретные значения для данных параметров можно взять со страницы https://<OpenStack\_WEBUI\_IP>/dashboard/project/api\_access/ - WEB UI предоставленной инсталяции сервиса OpenStack (рисунок 1).

| API Access         |                                                                |
|--------------------|----------------------------------------------------------------|
| Displaying 6 items |                                                                |
| Service            | Service Endpoint                                               |
| Compute            | https://10.177.32.119:8774/v2.1                                |
| Identity           | https://10.177.32.119:5000                                     |
| Image              | https://10.177.32.119:9292                                     |
| Network            | https://10.177.32.119:9696                                     |
| Placement          | https://10.177.32.119:8780                                     |
|                    | https://10.177.32.119:8776/v3/2e2969139f7f402aba83b46d60f5a7db |

Рисунок 1

- project id: ID проекта платформы OpenStack
- username: имя пользователя платформы OpenStack
- password: пароль пользователя платформы OpenStack
- domain: имя домена платформы OpenStack
- timeout: максимально допустимое время выполнения REST-запросов к платформе OpenStack в секундах. Значение по умолчанию 5 секунд.
- rubackup-vm-id: id виртуальной машины, на которой установлен клиент RuBackup с установленным модулем Openstack

Узнать id виртуальной машины можно, в том числе запустив модуль rb\_module\_openstack с аргументом -I. Команда примет следующий вид:

# /opt/rubackup/modules/rb\_module\_openstack -l

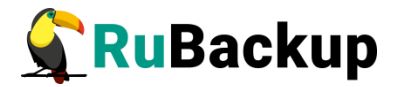

Также можно воспользоваться утилитой rb archives:

#### # rb\_archives -t openstack

- admin\_name: имя администратора платформы OpenStack. Необходимо для выполнения скриптов
- admin\_password: пароль пользователя платформы OpenStack
- enable\_ssl: включить проверку ssl-сертификатов
- ca\_info: путь до сертификата

### Moдyль rb\_module\_openstack\_vol

Для возможности резервного копирования отдельных томов среды виртуализации OpenStack необходимо установить клиент RuBackup на одну из виртуальных машин в среде виртуализации OpenStack, находящихся под управлением операционной системы Astra Linux 1.7, Ubuntu 18.04 или 20.04, Debian 10. Сюда же необходимо установить модуль rb\_module\_openstack\_vol («OPENSTACK Volume») из пакета rubackup-openstack-vol\_2.1.1~a.55-1 amd64.deb (см. дистрибутив для ОС Debian 10).

Установка пакетов клиента RuBackup производится из-под учетной записи с административными правами при помощи следующих команд (имена пакетов могут отличаться в зависимости от используемой операционной системы):

- # sudo dpkg -i rubackup-client.deb
- # sudo dpkg -i rubackup-openstack-vol.deb

Подробно процедура установки клиента описана в документе «Руководство по установке и обновлению серверов резервного копирования и Linux-клиентов RuBackup».

В ходе инсталляции пакета в системе будет создан файл настроек доступа системы резервного копирования к API OpenStack /opt/rubackup/etc/rb\_module\_openstack\_vol.sql. Измените в этом файле настройки для подключения к API:

- identity\_url: URL до сервиса Identity
- compute\_url: URL до сервиса Compute
- volume\_url: URL до сервиса Volume

Конкретные значения для данных параметров можно взять со страницы https://<OpenStack\_WEBUI\_IP>/dashboard/project/api\_access/ - WEB UI предоставленной инсталяции сервиса OpenStack (рисунок 2).

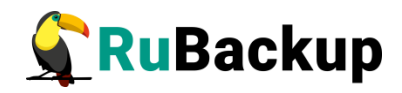

| API Access         |                                                                |
|--------------------|----------------------------------------------------------------|
| Displaying 6 items |                                                                |
| Service            | Service Endpoint                                               |
| Compute            | https://10.177.32.119:8774/v2.1                                |
| Identity           | https://10.177.32.119:5000                                     |
| Image              | https://10.177.32.119:9292                                     |
| Network            | https://10.177.32.119:9696                                     |
| Placement          | https://10.177.32.119:8780                                     |
| Values et 2        | https://10.177.32.119:8776/v3/2e2969139f7f402aba83b46d60f5a7db |

#### Рисунок 2

- project\_id: ID проекта платформы OpenStack
- username: имя пользователя платформы OpenStack
- password: пароль пользователя платформы OpenStack
- domain: имя домена платформы OpenStack
- region: регион платформы OpenStack (опциональный параметр)
- timeout: максимально допустимое время выполнения REST-запросов к платформе OpenStack в секундах. Значение по умолчанию 5 секунд.
- rubackup-vm-id: id виртуальной машины, на которой установлен клиент RuBackup с установленным модулем Openstack

Узнать id виртуальной машины можно, в том числе запустив модуль rb\_module\_openstack с аргументом -I. Команда примет следующий вид:

# /opt/rubackup/modules/rb\_module\_openstack -l

Также можно воспользоваться утилитой rb\_archives:

# rb\_archives -t openstack

- enable\_ssl: включить проверку ssl-сертификатов
- ca\_info: путь до сертификата
- curl\_verbose: вывод диагностической информации

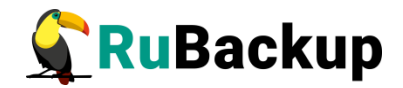

### Обновление конфигурационного файла

При необходимости вы можете обновить модуль резервного копирования Openstack. При этом обновится конфигурационный файл модуля.

В конфигурационном файле модуля присутствуют следующие необязательные параметры:

##

## Transport to execute remote scrips: before\_backup, after\_backup

# possble values: virsh, ssh

# default value: virsh

#script\_transport virsh

##

## User name for ssh transport

#ssh\_user rubackup\_service\_user

## Connection timeout for ssh transport, seconds

# minimum 1, maximum 300, default 5

#ssh connection timeout 30

## ssh key file for ssh transport, full path only!

#ssh\_key\_file /root/my\_keys/my\_key\_file

## project`s region, optional

region NONE

Пользователь при создании правила на резервное копирование может задать путь к скрипту внутри виртуальной машины. Скрипт, путь к которому указан в качестве значения параметра **script\_before\_snapshot**, будет выполнен на виртуальной машине, для которой выполняется резервное копирование, перед созданием снэпшотов дисков этой виртуальной машины.

Скрипт, путь к которому указан в качестве значения параметра script\_after\_snapshot, будет выполнен на виртуальной машине, для которой выполняется резервное копирование, после создания снэпшотов дисков этой виртуальной машины.

Выполняемые действия для этих скриптов определяют пользователи.

Значение скрипт-транспорта **virsh** ставится по умолчанию. При этом, если необходима функция запуска скриптов на целевой виртуальной машине, выполните следующие требования:

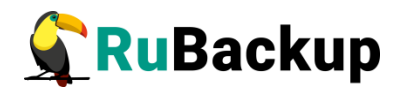

1. Настройте конфигурационный файл настроек доступа к API OpenStack **rb\_module\_openstack.conf** (подробнее в разделе «Установка Клиента RuBackup»), кроме основной пользовательской учетной записи, конфигурационный файл должен содержать учетную запись администратора.

2. Разверните виртуальную машину, для которой предполагается создание резервных копий, используйте гипервизор типа QEMU.

3. Для виртуальной машины, на которой развернут клиент RuBackup и модуль **rb\_module\_openstack**:

- установите пакет libvirt-clients;
- скопируйте SSH-ключ на хосты гипервизоров платформы виртуализации. Это необходимо для беспарольного SSH-подключения с виртуальной машины, на которой развернут клиент RuBackup на узлы гипервизоров платформы виртуализациию;
- на виртуальной машине, для которой предполагается создание резервных копий, установите пакет **qemu-guest-agent**.

Если выбрать значение **ssh**, то для запуска скриптов на виртуальной машине, для которой создаётся резервная копия, вместо обращения к гипервизору будет использоваться подключение по SSH с узла, где установлен клиент и этот модуль. В этом случае пользователю необходимо задать новые параметры в конфигурационном файле, где:

- ssh\_user пользователь от имени которого будет инициировано подключение к виртуальной машине через SSH для запуска на ней скрипта. Предполагается, что этому пользователю предоставлены внутри целевой виртуальной машины права на исполнение скриптов script\_before\_snapshot, script\_after\_snapshot или /opt/rubackup/scripts/rustack.sh.
- ssh\_connection\_timeout максимальное время ожидания в секундах, в течении которого модуль ожидает успешное подключение по SSH к виртуальной машине. Если соединение не будет установлено в заданное время, задача на создание резервной копии завершится с ошибкой.
- ssh\_key\_file полный путь к файлу SSH-ключа для пользователя, указанного опцией ssh\_user, который позволяет этому пользователю подключаться к виртуальным машинам (для которых предполагается создание резервных копий) в проекте OpenStack без ввода пароля.

Если указать параметр для **region**, то его значение будет использовано совместно с **username**, **password**, **domain**, **project\_id** в запросе токена аутентификации для взаимодействия с API. По умолчанию значение указано — **NONE** те region не будет фигурировать при запросе токена аутентификации для взаимодействия с API.

Эта версия модуля содержит конфигурационный файл, параметры которого могут отличаться от текущей версии, поэтому при обновлении модуля

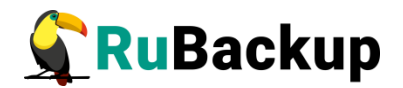

на новую версию также обновляется и его конфигурационный файл. Для переноса значений параметров настроек из старого конфигурационного файла в новый предусмотрен механизм слияния конфигурационных файлов.

Может существовать 3 версии конфигурационного файла:

• /opt/rubackup/etc/rb\_module\_openstack.conf — текущий конфигурационный файл модуля. После слияния будет переименован в rb\_module\_openstack\_old.conf.

• /opt/rubackup/etc/rb\_module\_openstack\_old.conf — старый конфигурационный файл который был загружен в предыдущее обновление или при установке модуля.

• /opt/rubackup/etc/rb\_module\_openstack\_upgrade.conf — конфигурационный файл обновления. Должен быть создан вручную.

Механизм слияния конфигурационных файлов запускается автоматически при обновлении пакета deb или rpm.

#### Автоматическое обновление конфигурационного файла

Автоматическое обновление конфигурационного файла выполняется при обновлении пакетов deb или rpm и не требует действий от пользователя.

Порядок автоматического обновления:

1. Текущий конфигурационный файл rb\_module\_openstack.conf переименовывается в rb\_module\_openstack\_old.conf.

2. Создается файл /opt/rubackup/etc/rb\_module\_openstack.conf, который далее будет использован в качестве текущего.

3. В созданный файл rb\_module\_openstack.conf добавляются параметры конфигурационного файла, которые поставляются в пакете deb или rpm. При этом все параметры закомментированы (выставлен символ # перед каждой строкой).

4. Происходит слияние старого конфигурационного файла, конфигурационного файла обновления, и нового конфигурационного файла, который поставляется в пакете, при этом:

• Значение каждого параметра берется из конфигурационного файла обновления.

• Если в конфигурационном файле обновления параметра нет, то значение берется из старого конфигурационного файла.

• Если в старом конфигурационном файле значение параметра отсутствует, то такое значение:

• Добавляется, если это обязательный параметр. Добавляется без значения.

• Не добавляется, если настройка не обязательная.

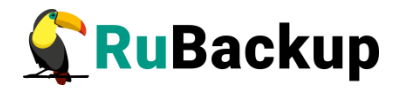

• Если у обязательного параметра нет значения, то при установке пакета возникнет ошибка. Информацию об ошибке можно посмотреть в логе установки:

```
[2024-03-18 12:11:52] Info: UpgradeConfig options.configs_list: /media/nik/Special/resource/test/ol
[2024-03-18 12:11:52] Error: Variable 'host' is mandatory and has not value. Module cannot be used
[2024-03-18 12:11:52] Error: Variable 'port' is mandatory and has not value. Module cannot be used
```

В результате автоматического обновления будут обновлены конфигурационные файлы rb\_module\_openstack.conf и rb\_module\_openstack\_vol.conf. Модуль Openstack будет готов к работе.

При слиянии конфигурационных файлов будут удалены все комментарии из старого конфигурационного файла.

Если при обновлении конфигурационного файла возникли ошибки, то пользователю необходимо проверить корректность /opt/rubackup/etc/rb\_module\_openstack.conf и /opt/rubackup/etc/rb\_module\_openstack\_vol.conf и при необходимости заполнить параметры вручную.

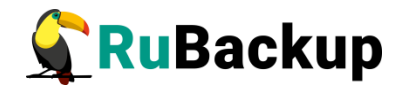

# Настройка SSH-доступа

Для работы параметров «script\_before\_snapshot» и «script\_after\_snapshot» необходимо обеспечить беспарольный доступ для пользователя root с клиента RuBackup на узлы с гипервизором.

#### # ssh-keygen -t rsa

#### # cat /root/.ssh/id\_rsa.pub

Этот публичный ключ нужно добавить в файл ~/.ssh/authorized\_keys на узлах с гипервизором для пользователя root.

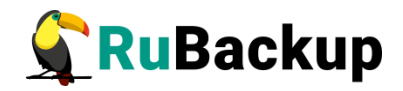

# Удаление клиента RuBackup

Порядок удаления клиента RuBackup изложен в документе «Руководство по установке серверов резервного копирования и Linux-клиентов RuBackup».

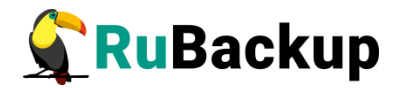

### Мастер-ключ

В ходе установки клиента RuBackup будет создан мастер-ключ для защитного преобразования резервных копий, а также ключи для электронной подписи, если предполагается использовать электронную подпись.

Внимание! При потере ключа вы не сможете восстановить данные из резервной копии, если она была преобразована с помощью защитных алгоритмов.

Важно! Ключи рекомендуется после создания скопировать на внешний носитель, а также распечатать бумажную копию и убрать эти копии в надёжное место.

Мастер-ключ рекомендуется распечатать при помощи утилиты hexdump, так как он может содержать неотображаемые на экране символы:

\$ hexdump /opt/rubackup/keys/master-key
0000000 79d1 4749 7335 e387 9f74 c67e 55a7 20ff
0000010 6284 54as 83a3 2053 4818 e183 1528 a343
0000020

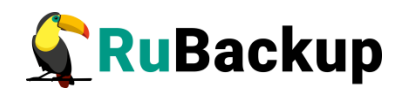

### Защитное преобразование резервных

### копий

При необходимости, сразу после выполнения резервного копирования архивы могут быть преобразованы на хосте клиента. Таким образом, важные данные будут недоступны для администратора RuBackup или других лиц, которые могли бы получить доступ к резервной копии (например, на внешнем хранилище картриджей ленточной библиотеки или на площадке провайдера облачного хранилища для ваших резервных копий).

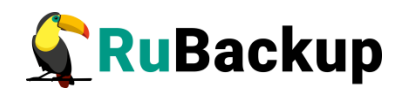

# Использование менеджера администратора RuBackup (RBM)

Оконное приложение «Менеджер администратора RuBackup» (RBM) предназначено для общего администрирования серверной группировки RuBackup, управления клиентами резервного копирования, глобальным расписанием резервного копирования, хранилищами резервных копий и различными параметрами RuBackup.

### Запуск RBM

Для запуска RBM выполните команду:

#### # /opt/rubackup/bin/rbm&

При запуске RBM Вам потребуется пройти аутентификацию (рисунок 3). Уточните *login/password* для вашей работы у главного администратора СРК. Если вы главный администратор, используйте для авторизации суперпользователя *rubackup* и тот пароль, который вы задали ему при инсталляции.

| RuBackup Ma        | nager  | r |
|--------------------|--------|---|
| Имя сервера RuBack | up     |   |
| localhost          |        |   |
| Имя пользователя   |        |   |
| rubackup           |        |   |
| Пароль             |        |   |
| •••••              | 5ref ) |   |
| Тип аутентификаци  | И      |   |
| RuBackup DB        | ~      | ~ |

#### Рисунок 3

На вкладке **Объекты** представлен список клиентов системы резервного копирования. Клиенты отображаются по имени узла, на котором они запущены. Если навести указатель мыши на имя какого-либо из клиентов, будет отображен его HWID. Если развернуть запись для какого-либо из клиентов, в ниспадающем списке будут отображены типы ресурсов, для которых данный клиент может создавать резервные копии (рисунок 4). Клиенты, которые в данный момент находятся в состоянии online, будут отмечены зеленым цветом. Клиенты в состоянии offline — красным (рисунок 4).

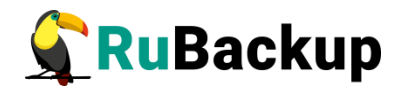

| 🗲 Ru Backup                   |                        |        |              |                |             |               |                                      | 企          | 8 @    |
|-------------------------------|------------------------|--------|--------------|----------------|-------------|---------------|--------------------------------------|------------|--------|
| £                             | Поиск                  | Задачи | и Правила    | Правила страте | гии Репозит | орий Удалённа | ая репликация План восстановления    |            |        |
| 88 Панель мониторинга         | ► astra-client         |        |              |                | резапустить | п Удалить 🗸   |                                      |            | E      |
| 🖵 Объекты                     | ► astra-server Primary | ▼ ID   | Тип          | Имя клиента    | Статус      | Тип ресурса   | Ресурс                               | ID правила | ID стр |
| 🗐 Стратегии                   |                        | 48     | Restore      | astra-client   | Done        | OPENSTACK     | e40a443c-6a7b-49ca-93bb-377eeae40c96 | 0          | 0      |
| Плобальное расписание         |                        | 47     | Restore      | astra-client   | Error       | OPENSTACK     | e40a443c-6a7b-49ca-93bb-377eeae40c96 | 0          | 0      |
|                               |                        | 45     | Restore      | astra-client   | Done        | OPENSTACK     | e40a443c-6a7b-49ca-93bb-377eeae40c96 | 0          | 0      |
| С эдаленная репликация        |                        | 44     | Restore      | astra-client   | Error       | OPENSTACK     | e40a443c-6a7b-49ca-93bb-377eeae40c96 | 0          | 0      |
| Репозитории                   |                        | 43     | Backup local | astra-client   | Done        | OPENSTACK     | e40a443c-6a7b-49ca-93bb-377eeae40c96 | 0          | 0      |
| 🐑 Очередь задач               |                        |        |              |                |             |               |                                      |            |        |
| 🗄 Серверы RuBackup            |                        |        |              |                |             |               |                                      |            |        |
| 👳 Журналы                     |                        |        |              |                |             |               |                                      |            |        |
| 🔏 Администрирование           |                        |        |              |                |             |               |                                      |            |        |
|                               |                        |        |              |                |             |               |                                      |            |        |
|                               |                        |        |              |                |             |               |                                      |            |        |
|                               |                        |        |              |                |             |               |                                      |            |        |
|                               |                        |        |              |                |             |               |                                      |            |        |
|                               |                        |        |              |                |             |               |                                      |            | 0      |
|                               |                        |        |              |                |             |               |                                      |            |        |
|                               |                        |        |              |                |             |               |                                      |            |        |
|                               |                        |        |              |                |             |               |                                      |            |        |
| A rubackup@localhost          |                        |        |              |                |             |               |                                      |            |        |
| 🖧 1 неавторизованных клиентов |                        | <      |              |                |             |               |                                      |            | Þ      |

#### Рисунок 4

Для резервного копирования клиент должен быть авторизован администратором RuBackup.

Если клиент RuBackup установлен, но не авторизован, в нижней части окна RBM появится сообщение о том, что найдены неавторизованные клиенты. Все новые клиенты, средствами которых планируется создавать резервные копии, должны быть авторизованы в системе резервного копирования RuBackup.

Для авторизации неавторизованного клиента в RBM необходимо выполнить следующие действия:

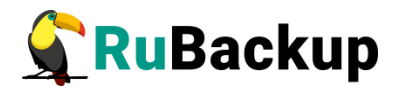

1. Нажмите на вкладку «Администрирование» и выберите иконку «Клиенты» (рисунок 5).

| 🗣 Ru Backup                                            |                                    |                       |                      | 企 | 8 👁      |
|--------------------------------------------------------|------------------------------------|-----------------------|----------------------|---|----------|
| ⊆                                                      |                                    |                       |                      |   | <b>A</b> |
| 80 Панель мониторинга                                  | Пользователи                       |                       |                      |   |          |
| 🖵 Объекты                                              | 0                                  |                       | 0.00                 |   |          |
| 🗐 Стратегии                                            | Пользователи                       | уведомлений           | Супервайзеры         |   |          |
| 🗏 Глобальное расписание                                |                                    |                       |                      |   |          |
| 🖸 Удалённая репликация                                 | Сопровождающие                     | Администраторы        | Аудиторы             |   |          |
| 😫 Репозиторий                                          | ~ <u>~</u> %                       |                       | <u></u> @ر           |   |          |
| 🔄 Очередь задач                                        | Объекты                            |                       |                      |   | - 1      |
| 🗄 Серверы RuBackup                                     |                                    | 0.0                   | $\frown$             |   |          |
| 🛯 Журналы                                              | Клиенты                            | Группы клиентов       | Медиасерверы         |   |          |
| 🔏 Администрирование                                    |                                    | <b>T T</b>            |                      |   |          |
|                                                        | Хранилища                          |                       |                      |   |          |
|                                                        | Пулы                               | Группы пулов          | Подмена пулов        |   |          |
|                                                        | Локальные<br>файловые<br>хранилища | Блочные<br>устройства | Облака               |   | ?        |
| தி rubackup@localhost<br>ஆ 1 неавторизованных клиентов | Ленточные картриджи                | Ленточные библиотеки  | Клиентские хранилища |   | ¥        |

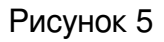

2. На верхней панели перейдите на вкладку «Неавторизованные клиенты» (рисунок 6):

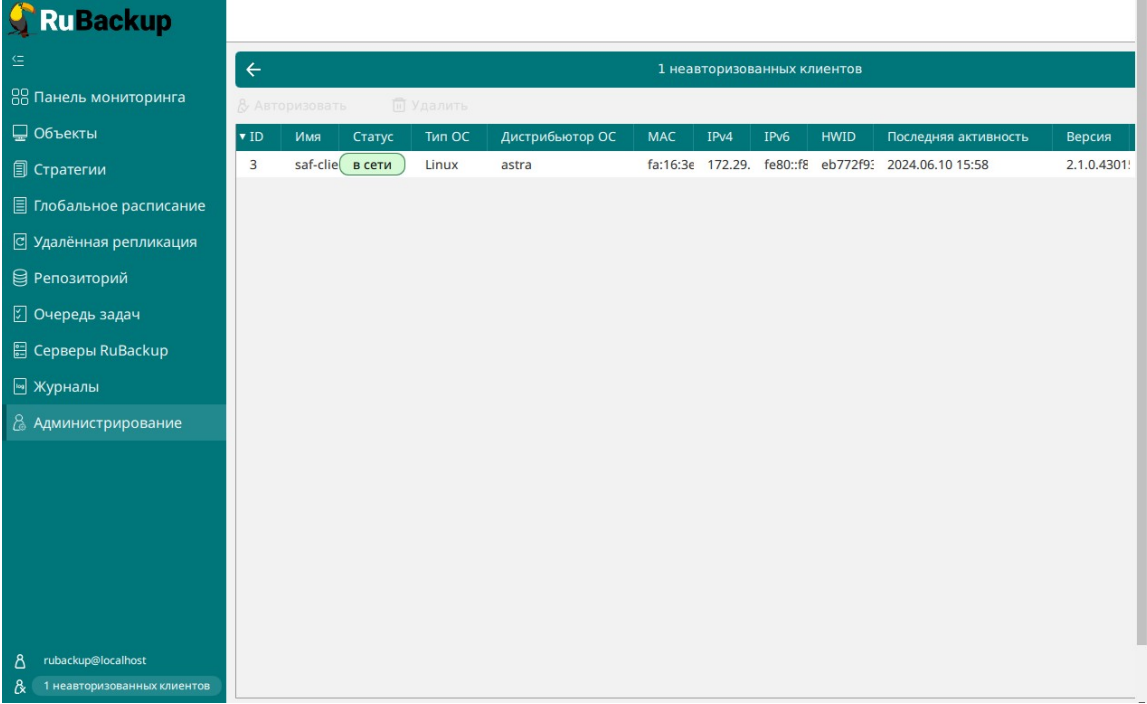

Рисунок 6

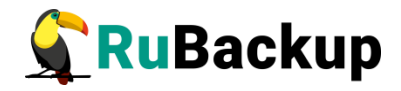

3. Нажмите на требуемый неавторизованный клиент правой кнопкой мыши и выберите «Авторизовать» (рисунок 7):

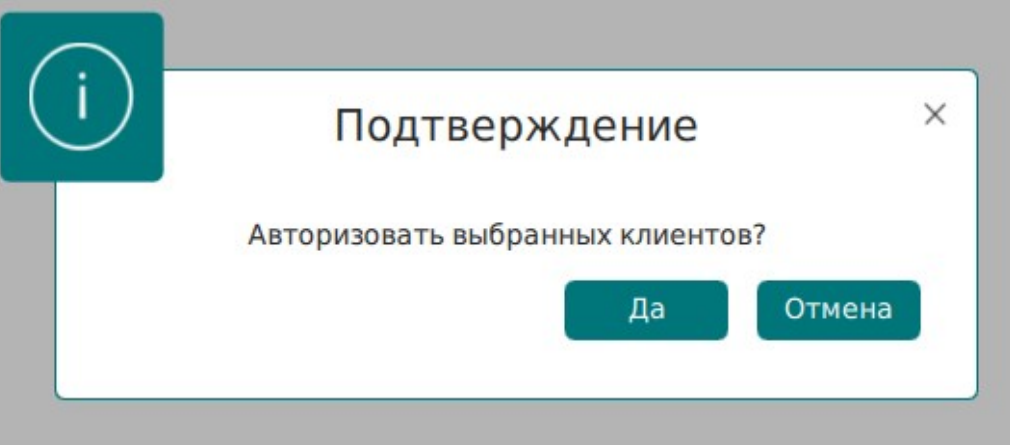

Рисунок 7

После авторизации клиент будет виден во вкладке «Объекты» (рисунок 8):

| 🗣 RuBackup              |                            |             |        |         |         |           |               |          |              | 企      | ۵       | ଡ     |
|-------------------------|----------------------------|-------------|--------|---------|---------|-----------|---------------|----------|--------------|--------|---------|-------|
|                         | Поиск                      | £ 🔅         | Задачи | Правила | Правила | стратегии | Репозиторий   | Удалённа | я репликация | План в | осстано | )влен |
| 吕 Панель мониторинга    | ► astra-clien              | nt          | 😡 Журн | алы 🗸   | 🗙 Убить | 🖸 Переза  | пустить 🔟 Уда | алить 🗸  |              |        |         | ₿     |
| 🖵 Объекты               | astra-serv<br>Cast-client? | er          | ▼ ID   | Тип Имя | клиента | Статус    | Тип ресурса   | Pecypc   | ID правила   | ID ctp | атегии  |       |
| 🗐 Стратегии             | File syst                  | em.         |        |         |         |           |               |          |              |        |         |       |
| 🗐 Глобальное расписание | LVM log                    | ical volume |        |         |         |           |               |          |              |        |         |       |
| 🖸 Удалённая репликация  | OPENST                     | ACK         |        |         |         |           |               |          |              |        |         |       |
| 😫 Репозиторий           |                            |             |        |         |         |           |               |          |              |        |         |       |
| 🔄 Очередь задач         |                            |             |        |         |         |           |               |          |              |        |         |       |
| 🗄 Серверы RuBackup      |                            |             |        |         |         |           |               |          |              |        |         |       |
| 🖙 Журналы               |                            |             |        |         |         |           |               |          |              |        |         |       |
| 🔏 Администрирование     |                            |             |        |         |         |           |               |          |              |        |         |       |
|                         |                            |             |        |         |         |           |               |          |              |        |         |       |
|                         |                            |             |        |         |         |           |               |          |              |        |         |       |
|                         |                            |             |        |         |         |           |               |          |              |        |         |       |
|                         |                            |             |        |         |         |           |               |          |              |        |         | ?     |
|                         |                            |             |        |         |         |           |               |          |              |        |         |       |
|                         |                            |             |        |         |         |           |               |          |              |        |         |       |
| 9 rubackun⊛lacalbect    |                            |             |        |         |         |           |               |          |              |        |         |       |
|                         |                            |             | <      | -       |         |           |               |          |              |        |         |       |

Рисунок 8

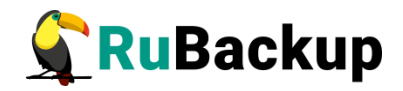

# Регулярное резервное копирование виртуальной машины или отдельных томов

Чтобы выполнять регулярное резервное копирование виртуальной машины или отдельных томов, необходимо создать правило в глобальном расписании (в случае операций с несколькими ресурсами и/или типами ресурсов можно также использовать стратегии резервного копирования). Для этого выполните следующие действия:

1. Находясь в разделе «**Объекты**», выберите вкладку «**Правила**» и нажмите на иконку «+» (рисунок 9):

| 💃 RuBackup              |                |         |        |              |                 |           |             |             |            |                | 企          | ۵   | ⊚     |
|-------------------------|----------------|---------|--------|--------------|-----------------|-----------|-------------|-------------|------------|----------------|------------|-----|-------|
|                         | Поиск          | 1       | Задачи | Правила      | Правила стратег | ии Репози | торий Удал  | ённая репли | кация План | восстановления |            |     |       |
| 88 Панель мониторинга   | ► astra-client |         | ⊞ Ø    | 001          | 🖻 🖻 Вкл         | очить 🔘   |             |             |            |                |            |     | ₿     |
| 🖵 Объекты               | ► astra-server | Primary | ▼ ID   | Имя глобальн | юго расписания  | Статус    | Имя клиента | HWID        | Имя пула   | Начало периода | э действия | Око | нчані |
| 🗐 Стратегии             | Sarchentz      |         |        |              |                 |           |             |             |            |                |            |     |       |
| 🗐 Глобальное расписание |                |         |        |              |                 |           |             |             |            |                |            |     |       |
| 🖸 Удалённая репликация  |                |         |        |              |                 |           |             |             |            |                |            |     |       |
| 😫 Репозиторий           |                |         |        |              |                 |           |             |             |            |                |            |     |       |
| 🕗 Очередь задач         |                |         |        |              |                 |           |             |             |            |                |            |     |       |
| 🗄 Серверы RuBackup      |                |         |        |              |                 |           |             |             |            |                |            |     |       |
| 🛯 Журналы               |                |         |        |              |                 |           |             |             |            |                |            |     |       |
| 🔏 Администрирование     |                |         |        |              |                 |           |             |             |            |                |            |     |       |
|                         |                |         |        |              |                 |           |             |             |            |                |            |     |       |
|                         |                |         |        |              |                 |           |             |             |            |                |            |     |       |
|                         |                |         |        |              |                 |           |             |             |            |                |            |     |       |
|                         |                |         |        |              |                 |           |             |             |            |                |            |     |       |
|                         |                |         |        |              |                 |           |             |             |            |                |            |     | ?     |
|                         |                |         |        |              |                 |           |             |             |            |                |            |     |       |
|                         |                |         |        |              |                 |           |             |             |            |                |            |     |       |
| <br>උ                   |                |         | -      |              |                 |           |             | _           |            |                |            |     | Þ     |

#### Рисунок 9

2. Выберите клиент, вместе с которым установлен модуль RuBackup, предназначенный для резервного копирования виртуальных машин или томов OpenStack (модуль «rb\_module\_openstack», тип ресурса «OPENSTACK» либо модуль «rb\_module\_openstack\_vol», тип ресурса «OPENSTACK Volume»)

(Рисунок 10):

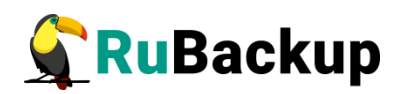

| 🗲 Ru Backup             |                      |                                         |                        |      |          | 金 名 ② |  |  |  |
|-------------------------|----------------------|-----------------------------------------|------------------------|------|----------|-------|--|--|--|
| ⊆                       | ÷                    | Добавить правило глобального расписания |                        |      |          |       |  |  |  |
| 88 Панель мониторинга   |                      |                                         | 6                      |      |          | 4     |  |  |  |
| 🖵 Объекты               |                      | правила гло                             | оального расписания    |      |          |       |  |  |  |
| 🗐 Стратегии             |                      | Параг                                   | метры правила          |      |          |       |  |  |  |
| 🗏 Глобальное расписание | Название правила     | Введите имя                             |                        |      |          |       |  |  |  |
| С Удалённая репликация  | Клиент               | astra-client (5814                      | 40b70a60cc373)         | ×    | <u> </u> |       |  |  |  |
| 😫 Репозиторий           | Тип ресурса          | astra-client (581                       | 40b70a60cc373)         |      |          |       |  |  |  |
| 🗊 Очередь задач         | Pecypc *             | astra-server (259                       | 9aeeff0f2fd0df)        |      |          |       |  |  |  |
| 🗒 Серверы ВиВаскир      | ТИПРК                | saf-client2 (eb77                       | 2f93c0bd6461)          |      |          |       |  |  |  |
|                         |                      | Дополнительн                            | ные параметры правила  |      |          |       |  |  |  |
|                         | Ёмкость хранилища    |                                         | Inf                    | Гб - |          |       |  |  |  |
| (6) Администрирование   | Ёмкость хранилища к  | лиента                                  | Inf                    | Гб - |          |       |  |  |  |
|                         | Приоритет            |                                         | 100                    |      | +        |       |  |  |  |
|                         | Защитное преобразо   | вание                                   | nocrypt                |      | ~        |       |  |  |  |
|                         | Скрипт при нормальн  | ом выполнении                           |                        |      |          |       |  |  |  |
|                         | Скрипт при выполнен  | ии с ошибками                           |                        |      |          | 0     |  |  |  |
|                         | Скрипт при восстанов | влении                                  |                        |      |          | ()    |  |  |  |
|                         |                      | + доба                                  | авить правило в шаблон |      |          |       |  |  |  |
| ද් rubackup@localhost   |                      | Шаблон гло                              | бального расписания    |      |          | ¥     |  |  |  |

Рисунок 10

3. Выберите «Тип ресурса» -> «OPENSTACK» или «OPENSTACK Volume» (Рисунок 11):

| 🗣 Ru Backup             |                      |                   |                       |                     |         |        | 企          | 8 Закрыть |
|-------------------------|----------------------|-------------------|-----------------------|---------------------|---------|--------|------------|-----------|
| ⊆.                      | ÷                    |                   | Добавит               | ь правило глобально | го расп | исания | <b>~</b> r | рименить  |
| 🔠 Панель мониторинга    |                      | _                 |                       |                     |         |        |            |           |
| 🖵 Объекты               |                      | Правила гло       | обального расписания  |                     |         |        |            |           |
| 🗐 Стратегии             |                      | Пара              | метры правила         |                     |         |        |            |           |
| 🗏 Глобальное расписание | Название правила     |                   |                       |                     |         |        |            |           |
| 🛛 Удалённая репликация  | Клиент               | astra-client (581 | 40b70a60cc373)        |                     | ~       |        |            |           |
| Репозиторий             | Тип ресурса          | OPENSTACK         |                       | × •                 |         |        |            |           |
|                         | Pecypc *             | File system       |                       |                     |         |        |            |           |
| Очередь задач           | Тип РК               | LVM logical volu  | me                    |                     | ~       |        |            |           |
| 📰 Серверы RuBackup      |                      | OPENSTACK         |                       |                     |         |        |            |           |
| 🖻 Журналы               | Ёмкость хранилища    | OPENSTACK Volu    | ıme                   |                     |         |        |            |           |
| 🔏 Администрирование     | Ёмкость хранилища к  | лиента            | Inf                   | Гб                  |         |        |            |           |
|                         | Приоритет            |                   | 100                   |                     | +       |        |            |           |
|                         | Защитное преобразов  | зание             | nocrypt               |                     | ~       |        |            |           |
|                         | Скрипт при нормальн  | ом выполнении     |                       |                     |         |        |            |           |
|                         | Скрипт при выполнен  | ии с ошибками     |                       |                     |         |        |            |           |
|                         | Скрипт при восстанов | лении             |                       |                     |         |        |            | ?         |
|                         |                      | + доб             | авить правило в шабло | н                   |         | ]      |            |           |

Рисунок 11

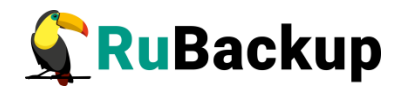

4. Нажмите на иконку «...» рядом с надписью «**Ресурс**» и выберите виртуальную машину или том, для которых требуется создать резервную копию (Рисунок 12):

#### Выбрать

| ID                                   | Name            |
|--------------------------------------|-----------------|
| 7ee50fe1-ebaf-4960-a47c-b8ea0a200056 | test-disks      |
| 5d01a25f-f3c5-4a2c-9b0e-37b761a684d8 | rubackup-small  |
| 167d500c-c55f-425b-bebd-944068b66c7c | rubackup-small1 |
| 14eda106-a443-4bba-80ad-f36432d2068b | rubackup-client |
| c84c3807-cd9f-4ce3-8bdb-7e20f4392b41 | rubackup-tmp    |
| 4be2c099-1cbd-4c0c-8bbd-620e9a5a6e38 | rubackup1       |
| b56a19b0-0059-4d0d-90cb-d5b55dc85d15 | rubackup        |
|                                      |                 |

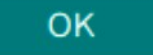

#### Рисунок 12

5. Установите остальные настройки правила: название правила, тип резервной копии (полная, инкрементальная или дифференциальная), ёмкость хранилища и ёмкость хранилища клиента, приоритет выполнения правила, алгоритм защитного преобразования, скрипт при нормальном выполнении, скрипт при выполнении с ошибками, скрипт, используемый при восстановлении резервной копии (Рисунок 13):

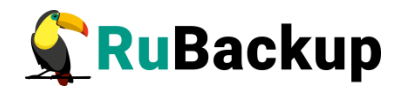

| 🗣 Ru Backup             |                    |                    |                       |                            |         | £ 8 @       |
|-------------------------|--------------------|--------------------|-----------------------|----------------------------|---------|-------------|
| ⊆                       | ÷                  |                    | Добавит               | ъ правило глобального расг | писания | 🗸 Применить |
| 吕 Панель мониторинга    |                    | _                  |                       |                            |         |             |
| 🖵 Объекты               |                    | Правила гло        | обального расписания  |                            |         |             |
| 🗐 Стратегии             |                    | Пара               |                       |                            |         |             |
| 🗐 Глобальное расписание | Название правила   |                    |                       |                            |         |             |
| С Удалённая репликация  | Клиент             | astra-client (581- | 40b70a60cc373)        | ~                          |         |             |
| В Репозиторий           | Тип ресурса        | OPENSTACK          |                       | × []                       |         |             |
| 🖾 Оцерель залац         | Pecypc *           |                    |                       |                            |         |             |
|                         | Тип РК             | Полная             |                       | ~                          |         |             |
| 🖶 Серверы киваскир      |                    | Дополнительн       | ные параметры правил  | a                          |         |             |
| Журналы                 | Ёмкость хранилища  |                    | Inf                   | Гб - +                     |         |             |
| 🔏 Администрирование     | Ёмкость хранилища  | клиента            | Inf                   | Гб - +                     |         |             |
|                         | Приоритет          |                    | 100                   | - +                        |         |             |
|                         | Защитное преобраз  | ование             | nocrypt               | ~                          |         |             |
|                         | Скрипт при нормаль | ном выполнении     |                       |                            |         |             |
|                         | Скрипт при выполне | нии с ошибками     |                       |                            |         |             |
|                         | Скрипт при восстан | овлении            |                       |                            |         | (?)         |
|                         |                    | + доб              | авить правило в шабло | н                          | ]       |             |

Рисунок 13

6. Нажав на иконку «...» рядом с выбранным типом ресурса, установите дополнительные настройки правила резервного копирования.

Для типа ресурса «**OPENSTACK**» (Рисунок 14, Таблица 1):

|                                                 | OPENSTACK  |    |   |
|-------------------------------------------------|------------|----|---|
| script_before_snapshot<br>script_after_snapshot |            |    |   |
| execution_script_timeout                        | 5          | -  | + |
| Значения по умолч                               | анию       | ОК |   |
|                                                 | Рисунок 14 |    |   |

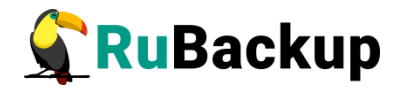

Таблица 1 — Дополнительные параметры правила резервного копирования виртуальных машин OpenStack

| Параметр                     | Описание — Алгоритмы<br>защитного<br>преобразования,<br>доступные в утилите<br>rbcrypt.                                                                       | Значение по<br>умолчанию                   | Допустимые<br>значения |
|------------------------------|----------------------------------------------------------------------------------------------------|--------------------------------------------|------------------------|
| script_before_<br>snapshot   | Полный путь к скрипту<br>внутри виртуальной машины,<br>который будет выполнен<br>перед созданием снэпшота<br>для данной виртуальной<br>машины.                | /opt/rubackup/<br>scripts/<br>openstack.sh |                        |
| script_after_s<br>napshot    | Полный путь к скрипту<br>внутри виртуальной машины,<br>который будет выполнен<br>после создания снэпшота для<br>данной виртуальной машины.                    | /opt/rubackup/<br>scripts/<br>openstack.sh |                        |
| execution_scri<br>pt_timeout | Время в секундах, в течение<br>которого модуль RuBackup<br>будет ожидать выполнения<br>скриптов внутри виртуальной<br>машины до и после создания<br>снэпшота. | 5                                          | 1 - 600                |

**Примечание**: для работы параметров «script\_before\_snapshot» и «script\_after\_snapshot» настройте SSH-доступ (см. раздел «Настройка SSH-доступа»).

Дополнительные настройки правила резервного копирования для типа ресурса «**OPENSTACK Volume**»:

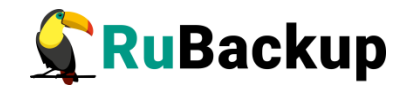

| OPENSTACK Volume                    |    |
|-------------------------------------|----|
| create_snapshot_if_volume_available |    |
|                                     |    |
|                                     |    |
|                                     |    |
|                                     |    |
|                                     |    |
| Значения по умолчанию               | ОК |

Рисунок 15

Таблица 2: Дополнительные параметры правила резервного копирования томов OpenStack

| Параметр                                    | Описание – Алгоритмы<br>защитного преобразования,<br>доступные в утилите rbcrypt.                                                                                                    | Значение по<br>умолчанию | Допустимые<br>значения |
|---------------------------------------------|----------------------------------------------------------------------------------------------------|--------------------------|------------------------|
| create_snaps<br>hot_if_volume<br>_available | Создание снапшота для<br>последующего резервного<br>копирования.<br>Если задано значение <b>true</b> , то<br>при резервном копировании<br>тома в статусе <b>Available</b> для<br>него будет создан снапшот для<br>последующего резервного<br>копирования.<br>Если задано значение <b>false</b> , то<br>при резервном копировании<br>тома в статусе <b>Available</b> этот<br>том будет присоединен к<br>виртуальной машине клиента<br>СРК для последующего<br>резервного копирования. | false                    | true, false            |

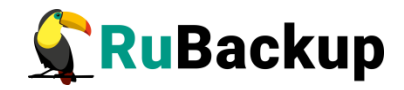

7. После выбора настроек правила резервного копирования нажмите на кнопку «Добавить правило в шаблон», если хотите создать сразу несколько правил — правило для выбранного типа ресурса (OPENSTACK либо OPENSTACK Volume) и выбранного ресурса (виртуальной машины или тома) появится в списке правил под кнопкой (Рисунок 16). Таким образом создайте столько правил, сколько требуется. Для создания одного правила нажимать на кнопку не нужно.

| +                             | Добавить прави | ло в шаблон            |     |   |
|-------------------------------|----------------|------------------------|-----|---|
|                               | Список правил  |                        |     |   |
| Название правилаКлиент        | Тип ресурса    | Ресурс                 |     |   |
| ISTACK_RULE1 27ff4bb2d77a5f)  | OPENSTACK      | lf76-93a9-aeeb85832f82 | (i) | × |
| ISTACK_RULE1 :27ff4bb2d77a5f) | OPENSTACK      | lf76-93a9-aeeb85832f82 | ()  |   |

Рисунок 16

- 8. Заполните раздел «Шаблон глобального расписания» (подробнее см. в документе «Руководство системного администратора RuBackup»).
- 9. Нажмите на кнопку «Применить» в правом-верхнем углу для завершения настройки и создания правила/правил.

Вновь созданное правило будет иметь статус *run*. Если необходимо создать правило, которое пока не должно порождать задач резервного копирования, нужно убрать отметку «**Включить после создания**».

При необходимости, администратор может приостановить работу правила или немедленно запустить его (т. е. инициировать немедленное создание задачи при статусе правила wait).

Правило глобального расписания имеет срок жизни, определяемый при его создании, а так же предусматривает следующие основные возможности:

1) Выполнить скрипт на клиенте перед началом резервного копирования.

2) Выполнить скрипт на клиенте после успешного окончания резервного копирования.

3) Выполнить скрипт на клиенте после неудачного завершения резервного копирования.

4) Выполнить защитное преобразование резервной копии на клиенте.

5) Периодически выполнять проверку целостности резервной копии.

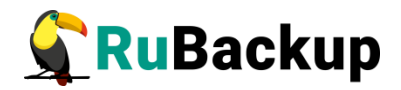

6) Хранить резервные копии определённый срок, а после его окончания удалить их из хранилища резервных копий и из записей репозитория либо уведомить пользователей системы резервного копирования об окончании срока хранения.

7) Через определённый срок после создания резервной копии автоматически переместить её на другой пул хранения резервных копий, например, на картридж ленточной библиотеки.

8) Уведомлять пользователей системы резервного копирования о результатах выполнения тех или иных операций, связанных с правилом глобального расписания.

При создании задачи RuBackup она появляется в очереди задач. Отслеживать исполнение правил может как администратор с помощью RBM или утилит командной строки, так и клиент при помощи Менеджера клиента RuBackup (RBC) или утилиты командной строки rb\_tasks.

После успешного завершения резервного копирования резервная копия будет размещена в хранилище резервных копий, а информация о ней будет размещена в репозитории RuBackup.

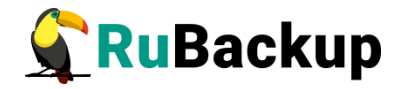

### Срочное резервное копирование

В случае необходимости срочного резервного копирования, выберите клиент и нажмите кнопку «Срочное РК» (рисунок 17):

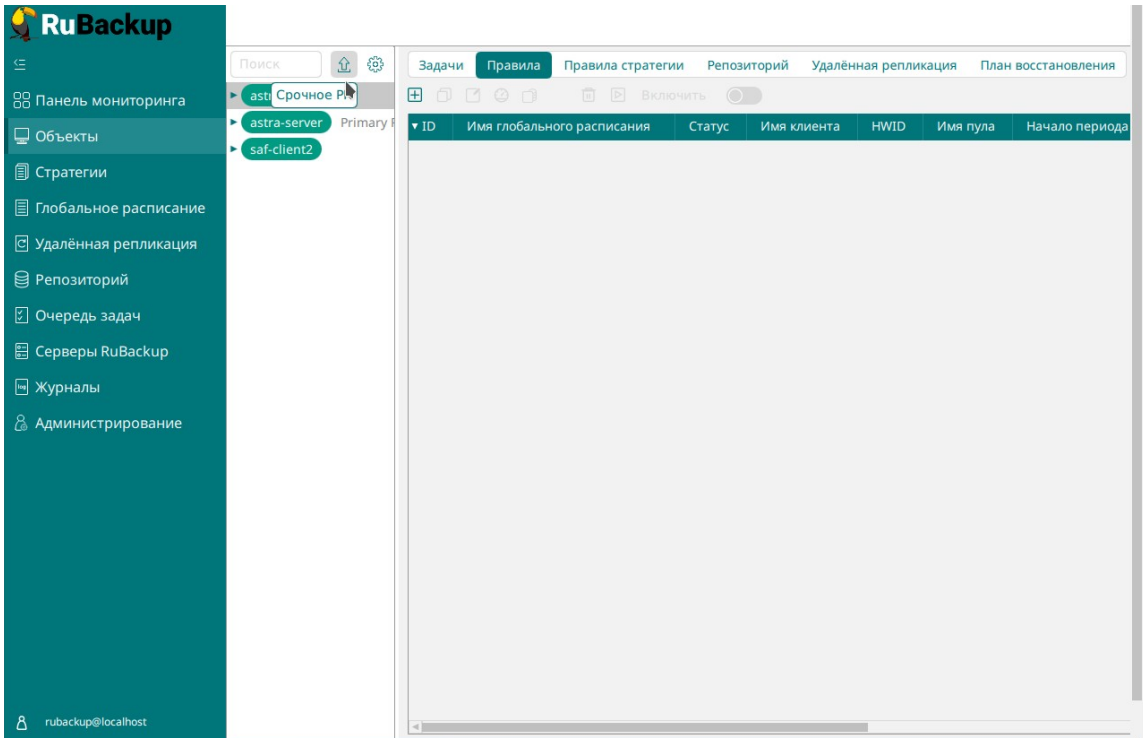

Рисунок 17

Откроется окно (рисунок 18). Выберите тип ресурса для срочного резервного копирования «**OPENSTACK**» либо «**OPENSTACK Volume**»:

| 🗣 Ru Backup             |                         |                      |          | රි ම        |   |
|-------------------------|-------------------------|----------------------|----------|-------------|---|
| <u> </u>                | ÷                       | Срочное РК: atarasov |          | 🗸 Применить | 1 |
| 🖵 Объекты               |                         | (                    |          |             | 1 |
| 🗐 Стратегии             | Тип ресурса             | OPENSTACK            | <b>~</b> |             |   |
| 🗏 Глобальное расписание | Ресурс *                |                      |          |             |   |
| 🖸 Удалённая репликация  | Тип РК                  | full                 | ~        |             |   |
| 🕞 Репозиторий           | Пул                     | Default              | ~        |             |   |
| 💈 Очередь задач         | Защитное преобразование | nocrypt              | ~        |             |   |
| 🗄 Серверы RuBackup      | Приоритет               | 100                  | - +      |             |   |
| 폐 Журналы               |                         |                      |          |             |   |
| & Администрирование     |                         |                      |          |             |   |
|                         |                         |                      |          |             |   |
|                         |                         |                      |          |             |   |
|                         |                         |                      |          |             |   |
|                         |                         |                      |          |             |   |
|                         |                         |                      |          |             |   |
|                         |                         |                      |          |             |   |

Рисунок 18

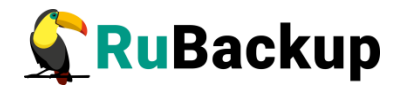

Нажмите на иконку «...» рядом с надписью «**Ресурс**» и выберите виртуальную машину или том, для которого требуется создать резервную копию (рисунок 19).

| ID                                   | Name         | S |
|--------------------------------------|--------------|---|
| 72d1ddee-a0a0-486e-892b-98e8d90cd1fd | rubackup-tmp | S |
| 3a1de04d-a3a2-4080-8138-fb684220109c | atarasov     | A |
| 71a7fe98-41d8-4f76-93a9-aeeb85832f82 | rubackup     | S |
|                                      |              |   |
|                                      |              |   |
|                                      |              |   |
|                                      |              |   |
| 4                                    |              | • |

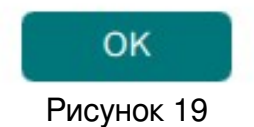

После выбора виртуальной машины или тома заполните остальные настройки срочного резервного копирования: архивирование, тип резервной копии (полная, инкрементальная или дифференциальная), пул, алгоритм защитного преобразования, приоритет.

После заполнения настроек нажмите кнопку «Применить» в правом верхнем углу экрана.

Проверить ход выполнения резервного копирования можно, перейдя на вкладку «**Очередь задач**» (рисунок 20).

| ID | Тип           | ID клиента | Имя клиента | HWID             | Статус | Тип ресурса | Ресурс                 |
|----|---------------|------------|-------------|------------------|--------|-------------|------------------------|
| 44 | Backup global | 2          | rubackup    | de27ff4bb2d77a5f | 0%     | OPENSTACK   | 71a7fe98-41d8-4f76-93a |
| 43 | Restore       | 2          | rubackup    | de27ff4bb2d77a5f | Done   | OPENSTACK   | d11ca16c-277b-4d27-a2  |
| 42 | Restore       | 2          | rubackup    | de27ff4bb2d77a5f | Done   | OPENSTACK   | d11ca16c-277b-4d27-a2  |

Рисунок 20

При успешном завершении резервного копирования соответствующая задача перейдет в статус «**Done**» (рисунок 21):

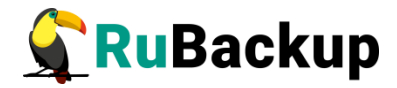

| log Жу | рналы 🗸       | 🗙 Убить [ По | ерезапустить | 🔟 Удалить 🗸      |        |             | ۵            |         | ₿     |
|--------|---------------|--------------|--------------|------------------|--------|-------------|--------------|---------|-------|
| ID     | Тип           | ID клиента   | Имя клиента  | HWID             | Статус | Тип ресурса | Ресурс       |         |       |
| 44     | Backup global | 2            | rubackup     | de27ff4bb2d77a5f | Done   | OPENSTACK   | 71a7fe98-410 | 18-4f76 | 5-93a |
| 43     | Restore       | 2            | rubackup     | de27ff4bb2d77a5f | Done   | OPENSTACK   | d11ca16c-27  | 7b-4d2  | 7-a2  |
| 42     | Restore       | 2            | rubackup     | de27ff4bb2d77a5f | Done   | OPENSTACK   | d11ca16c-27  | 7b-4d2  | 7-a2  |

Рисунок 21

### Централизованное восстановление резервных копий

Система резервного копирования RuBackup предусматривает возможность восстановления резервных копий как со стороны клиента системы, так и со стороны администратора СРК. В тех случаях, когда централизованное восстановление резервных копий нежелательно, например, когда восстановление данных является зоной ответственности владельца клиентской системы, эта функциональность может быть отключена на клиенте (см. «Руководство системного администратора RuBackup»).

В тех случаях, когда централизованное восстановление на клиенте доступно, его можно инициировать, перейдя во вкладку «**Репозиторий**» на левой панели RBM. Для этого найдите в списке требуемую резервную копию, нажмите на нее правой кнопкой мыши и выберите в контекстном меню «**Восстановить**» (рисунок 22):

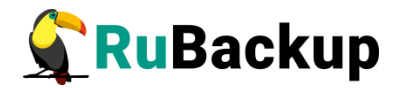

| 90   |        | 1                                                                                   | €                                             |             |             |                           |
|------|--------|-------------------------------------------------------------------------------------|-----------------------------------------------|-------------|-------------|---------------------------|
| ▼ ID | Ссылка | Тип задачи                                                                          | Статус проверки                               | Имя хоста   | Тип ресурса | Ресурс                    |
| 12   | 0      | Васкир Іоса<br>Восстано<br>Проверит<br>Копирова<br>Перемест<br>Хранить Д<br>Удалить | Not Verified<br>ВИТЬ<br>Ь<br>ТЬ<br>ТИТЬ<br>ЦО | etre-client | OPENSTACK   | 09012de2-9410-4210-a52c-6 |

#### Рисунок 22

В окне централизованного восстановления (рисунок 23) можно увидеть и заполнить основные параметры резервной копии, задать место восстановления резервной копии и параметры восстановления модуля OpenStack:

| 🗣 Ru Backup             |                         |                 |                                 | 全 名 😳       |
|-------------------------|-------------------------|-----------------|---------------------------------|-------------|
| £                       | ÷                       |                 | Централизованное восстановление | 🗸 Применить |
| 吕 Панель мониторинга    | -                       | Информация с    | резервной колии                 |             |
| 🖵 Объекты               | Имя хоста:              | astra-client    |                                 |             |
| 🗐 Стратегии             | HWID:                   | 58140b70a60d    | c373                            |             |
| 🗐 Глобальное расписание | Тип ресурса:            | OPENSTACK       |                                 |             |
| Идалённая репликация    | Pecypc:                 | 09012de2-941    | 0-4210-a52c-631eb462f828        |             |
| Репозиторий             | Пул:                    | Default         |                                 |             |
| 🛙 Очерель залач         | Тип РК:                 | full            |                                 |             |
|                         | Создано:                | 2024.06.07 14   | 29:01                           |             |
| 🖶 Серверы киваскир      | Восстановить цепочку:   | 12              |                                 |             |
| 🛯 Журналы               | Имя правила:            |                 |                                 |             |
| Администрирование       | Статус РК:              | Not Verified    |                                 |             |
|                         |                         | Место во        | становления                     | I           |
|                         | Восстановить на клиента | a:              | astra-client (58140b70a60cc373) |             |
|                         | Каталог распаковки: * 🤇 | D               |                                 |             |
|                         | Параметры восстановлен  | ния для модуля: | OPENSTACK                       | (?)         |
|                         |                         |                 |                                 |             |
|                         | Восстановить на целевом | м ресурсе: 🕕    |                                 |             |
|                         |                         |                 | Общие настройки модуля          |             |
| A rubackup@localhost    |                         |                 |                                 | <b>V</b>    |

#### Рисунок 23

«Каталог распаковки» обозначает временную директорию, в которую будет выполнена распаковка архива резервной копии. Если выполняется восстановление резервной копии с развертыванием виртуальной машины (включен переключатель «Восстановить на целевом ресурсе»), то после развертывания содержимое данной директории будет очищено. Убедитесь в наличии свободного места в выбранной директории распаковки (потребуется свободное место как минимум в объеме, равном суммарному объему дисков виртуальной машины, для которой сделана резервная копия).

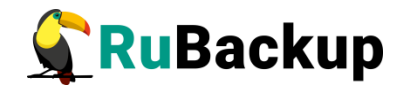

Для настройки параметров восстановления модуля нажмите на иконку «...» рядом с полем «Параметры восстановления для модуля: OPENSTACK». Откроется окно (рисунки 24 и 25). Для отображения описания интересующего параметра нажмите на пиктограмму рядом с именем параметра. Подробнее информация о параметрах восстановления модуля указана в Таблице 3.

#### OPENSTACK

| dd_block_size ()    | 0                                   |     | + |
|---------------------|-------------------------------------|-----|---|
| keep_original_vm_na | ame ()                              | C   |   |
| network_uuid 🕕      | 56e9134e-20ed-4a8f-a437-6995d19a2   | 584 | ~ |
| fixed_ip 🕕          |                                     |     |   |
| image_uuid 🛈        | ede630bf-7aae-40da-99f5-1e57d2dc222 | 3 × | ~ |
| new_name 🕕          |                                     |     |   |

Рисунок 24

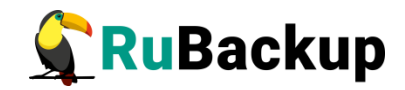

#### OPENSTACK

| new_name 🕕        |          |                 |                   |              |
|-------------------|----------|-----------------|-------------------|--------------|
| remove_volumes    | s_at_res | store_failure ( | J                 |              |
| server_group_id   | 0        | 012a8c69-       | bcb1-4dbe-ad10-a7 | 7c37f83d4c6∨ |
| flavor_id 🕕       | 201      |                 |                   | ~            |
| volume_type_id    | 0        | 2f7bba72-d      | a29-4ae5-8ad1-cd  | 8d42a95cc6∨  |
| server_availabili | ty_zone  | _name ()        | nova              | ~            |

### Рисунок 25

OK

| Параметр                  | Описание                                                                                                    | Значение по<br>умолчанию | Допустимые<br>значения |
|---------------------------|----------------------------------------------------------------------------------------------------|--------------------------|------------------------|
| dd_block_size             | Указывает размер блока для<br>утилиты dd при операциях<br>восстановления в мегабайтах                                                           | 5                        | 1-100                  |
| keep_original<br>_vm_name | Указывает, сохранять ли<br>виртуальную машину с таким<br>же именем при операции<br>восстановления или создавать<br>новую                        | true                     | true, false            |
| network_uuid              | Указывает идентификатор<br>виртуальной сети в среде<br>виртуализации OpenStack, где<br>будет находится<br>восстановленная виртуальная<br>машина |                          | _                      |

Таблица 3 — Параметры восстановления для модуля OPENSTACK

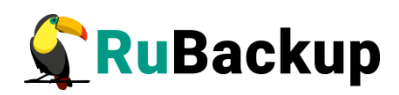

| Параметр   | Описание                                                                                                    | Значение по<br>умолчанию | Допустимые<br>значения |
|------------|----------------------------------------------------------------------------------------------------|--------------------------|------------------------|
| fixed_ip   | Указывает IP-адрес<br>виртуальной машины в сети в<br>среде визуализации<br>OpenStack, где будет<br>находится восстановленная<br>виртуальная машина                                                                                                    |                          |                        |
| image_uuid | Указывает идентификатор<br>имиджа в среде визуализации<br>OpenStack , с которым будет<br>ассоциироваться<br>восстановленная виртуальная<br>машина или том.                                                                                                    |                          |                        |
| new_name   | Присваивает новое имя<br>восстанавливаемой<br>виртуальной машине. Если<br>указать параметр,<br>виртуальная машина<br>восстановится с новым<br>именем. Если параметр не<br>указывать, то виртуальная<br>машина восстановится с<br>именем, присвоенным ей при<br>развёртывании. |                          |                        |

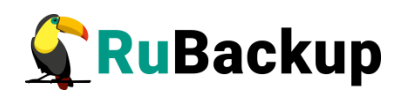

| Параметр                                  | Описание                                                                                                    | Значение по<br>умолчанию | Допустимые<br>значения |
|-------------------------------------------|----------------------------------------------------------------------------------------------------|--------------------------|------------------------|
| remove_volu<br>mes_at_restor<br>e_failure | Если значение параметра true<br>(переключатель включен), то<br>тома, которые были созданы в<br>среде виртуализации, будут<br>удалены в случае<br>возникновения ошибки в ходе<br>выполнения задачи<br>восстановления резервной<br>копии. Например, в случае<br>ошибки создания виртуальной<br>машины в процессе<br>восстановления.<br>Если значение опции false<br>(переключатель выключен), то<br>тома, которые были созданы в<br>среде виртуализации в<br>процессе восстановления<br>останутся в среде<br>виртуализации в случае<br>ошибки создания BM. | false                    | true, false            |
| server_group_<br>id                       | Указывает, нужно ли<br>подключать виртуальную<br>машину к серверной группе и,<br>если нужно, то к какой. При<br>выборе значения виртуальная<br>машина подключится к<br>указанной серверной группе.<br>Если выбрать значение<br>NONE, то виртуальная машина<br>не подключится ни к какой<br>серверной группе.                                                                                                    |                          |                        |
| volume_type_i<br>d                        | Позволяет выбрать<br>идентификатор типа тома, с<br>которым следует создать<br>новый том                                                                                                    |                          | _                      |
| flavor_id                                 | Позволяет выбрать<br>идентификатор шаблона<br>конфигураций                                                                                                    |                          |                        |

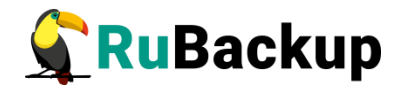

| Параметр                              | Описание                              | Значение по<br>умолчанию | Допустимые<br>значения |
|---------------------------------------|---------------------------------------|--------------------------|------------------------|
| server_availa<br>bility_zone_na<br>me | Позволяет выбрать зону<br>доступности |                          |                        |

#### Примечание:

• Параметр fixed\_ip требует обязательного указания параметра network uuid.

В случае восстановления виртуальной машины из резервной копии будет выполнена проверка наличия в среде визуализации виртуальной машины с таким же именем. Если такой виртуальной машины нет, то будет выполнено восстановление с оригинальным именем. Если виртуальная машина с таким именем уже есть, то к имени виртуальной машины будет добавлен цифровой постфикс (рисунок 26).

| Instance<br>Name   | Image<br>Name | IP Address | Flavor     | Key<br>Pair | Status |   | Availability<br>Zone | Task | Power<br>State |
|--------------------|---------------|------------|------------|-------------|--------|---|----------------------|------|----------------|
| rubackup-tmp<br>_2 | 20.04         |            | 4-4-<br>12 | -           | Active | Ļ | nova                 | None | Running        |
| rubackup-tmp       | 20.04         |            | 4-4-<br>12 | -           | Active | Ļ | nova                 | None | Running        |
| rubackup           | 20.04         |            | 4-4-<br>12 | -           | Active | Ċ | nova                 | None | Running        |

#### Рисунок 26

В том случае, если необходимо восстановить резервную копию в локальный каталог на клиенте без развертывания виртуальной машины или тома в среде виртуализации, необходимо выключить переключатель "Восстановить на целевом ресурсе" (рисунок 27):

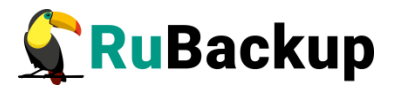

| Место восс                           | тановления                      |        |
|--------------------------------------|---------------------------------|--------|
| Восстановить на клиента:             | astra-client (58140b70a60cc373) | ~      |
| Каталог распаковки: * 🛈              |                                 |        |
| Параметры восстановления для модуля: | OPENSTACK                       |        |
| Скрипт при восстановлении:           |                                 |        |
| Восстановить на целевом ресурсе: ()  |                                 |        |
|                                      | Общие настройки                 | модуля |

#### Рисунок 27

Если выбрано восстановление для модуля «OPENSTACK Volume», то при нажатии на на иконку «...» рядом с полем «Параметры восстановления для модуля: OPENSTACK Volume» откроется окно (рисунок 28). Для отображения описания интересующего параметра нажмите на пиктограмму орядом с именем параметра. Подробнее информация о параметрах восстановления модуля указана в Таблице 4.

| OPE | NSTACK | Volume |
|-----|--------|--------|
|-----|--------|--------|

| Использовать настро   | ойки по умолчанию        | 0              |
|-----------------------|--------------------------|----------------|
| restore_to_original_v | volume 🕕                 |                |
| remove_volumes_at     | _restore_failure 🕕       |                |
| dd_block_size ()      | 0                        | +              |
| image_uuid ()         | ede630bf-7aae-40da-99f5- | 1e57d2dc2223 🗸 |
| new_name ()           |                          |                |

| OK |    |
|----|----|
| on |    |
|    | ок |

Рисунок 28

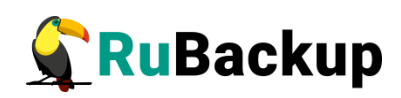

| Таблица 4 – | Параметры | восстановления для модуля | <b>OPENSTACK</b> Volume |
|-------------|-----------|---------------------------|-------------------------|
|-------------|-----------|---------------------------|-------------------------|

| Параметр                                  | Описание                                                                                                    | Значение по<br>умолчанию | Допустимые<br>значения |
|-------------------------------------------|----------------------------------------------------------------------------------------------------|--------------------------|------------------------|
| restore_to_ori<br>ginal_volume            | Позволяет произвести<br>восстановление в<br>оригинальный том<br>(оригинальный том должен<br>существовать и иметь статус<br>«доступен», иначе задача по<br>восстановлению не будет<br>выполнена.                                                                                                    | false                    | true, false            |
| remove_volu<br>mes_at_resto<br>re_failure | Если значение параметра true<br>(переключатель включен), то<br>тома, которые были созданы в<br>среде виртуализации, будут<br>удалены в случае<br>возникновения ошибки в ходе<br>выполнения задачи<br>восстановления резервной<br>копии. Например, в случае<br>ошибки создания виртуальной<br>машины в процессе<br>восстановления.<br>Если значение опции false<br>(переключатель выключен), то<br>тома, которые были созданы в<br>среде виртуализации в<br>процессе восстановления<br>останутся в среде<br>виртуализации в Случае<br>ошибки создания BM. | false                    | true, false            |
| dd_block_siz<br>e                         | Указывает размер блока для<br>утилиты dd при операциях<br>восстановления в мегабайтах                                                                                                    | 5                        | 1-100                  |
| image_uuid                                | Указывает идентификатор<br>имиджа в среде визуализации<br>OpenStack, с которым будет<br>ассоциироваться<br>восстановленная виртуальная<br>машина или том.                                                                                                    |                          |                        |

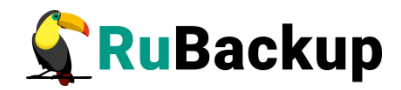

| Параметр | Описание                                                                                                    | Значение по<br>умолчанию | Допустимые<br>значения |  |  |
|----------|----------------------------------------------------------------------------------------------------|--------------------------|------------------------|--|--|
| new_name | Присваивает тому новое имя<br>при восстановлении. Если<br>указать параметр, том<br>восстановится с новым<br>именем. Если параметр не<br>указывать, то том<br>восстановится с именем,<br>присвоенным ему при<br>резервном копировании.<br>Параметр может иметь пустое<br>значение, т.е. тому при<br>восстановлении можно задать<br>пустое имя. |                          |                        |  |  |

Проверить ход выполнения восстановления резервной копии можно в окне «**Очередь задач**» (рисунок 29). При успешном завершении восстановления резервной копии или цепочки резервных копий соответствующие задачи на восстановление перейдут в статус «**Done**» (рисунок 19)

|    |               |            |             | 🛅 Удалить 🗸      |          |             |                        |
|----|---------------|------------|-------------|------------------|----------|-------------|------------------------|
| ID | Тип           | ID клиента | Имя клиента | HWID             | Статус   | Тип ресурса | Ресурс                 |
| 46 | Restore       | 2          | rubackup    | de27ff4bb2d77a5f | Assigned | OPENSTACK   | d11ca16c-277b-4d27-a2  |
| 45 | Restore       | 2          | rubackup    | de27ff4bb2d77a5f | 0%       | OPENSTACK   | d11ca16c-277b-4d27-a2  |
| 44 | Backup global | 2          | rubackup    | de27ff4bb2d77a5f | Done     | OPENSTACK   | 71a7fe98-41d8-4f76-93a |
| 43 | Restore       | 2          | rubackup    | de27ff4bb2d77a5f | Done     | OPENSTACK   | d11ca16c-277b-4d27-a2  |
| 42 | Restore       | 2          | rubackup    | de27ff4bb2d77a5f | Done     | OPENSTACK   | d11ca16c-277b-4d27-a2  |

Рисунок 29

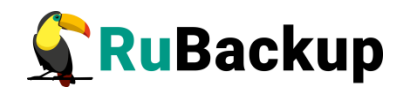

### Восстановление со стороны клиента

В случае необходимости восстановления резервной копии со стороны клиента вы можете воспользоваться утилитой командной строки rb\_archives:

Просмотр списка доступных резервных копий:

| root@rubackup:/home/ubuntu# rb archives |        |                                      |                            |      |                        |         |        |              |  |
|-----------------------------------------|--------|--------------------------------------|----------------------------|------|------------------------|---------|--------|--------------|--|
| Id                                      | Ref ID | Resource                             | Resource type   Backup typ |      | Created                | Crypto  | Signed | Status       |  |
| 8<br>a                                  | 8      | d11ca16c-277b-4d27-a214-937166f1b463 | OPENSTACK                  | full | 2023-06-06 05:13:11+00 | nocrypt | True   | Not Verified |  |

Запрос на восстановление резервной копии:

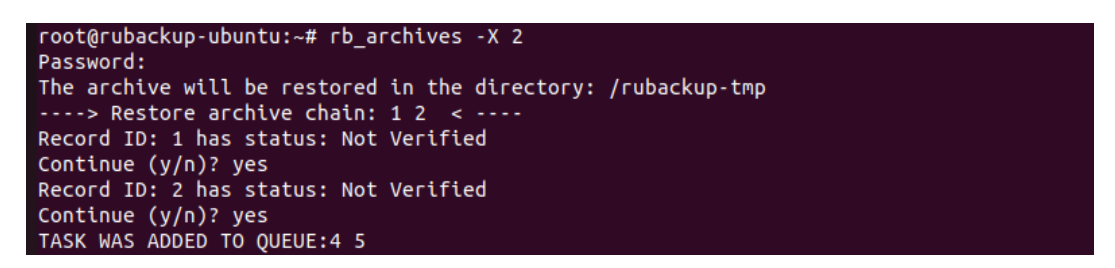

В том случае если резервная копия должна быть развернута, т. е. необходимо восстановить виртуальную машину в среду виртуализации, нужно использовать опцию -х. В том случае когда требуется восстановить резервную копию в локальном каталоге клиента без развертывания, нужно использовать опцию -Х.

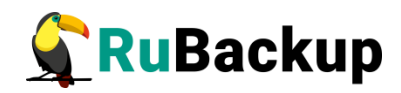

## Приложение 1

# Листинг конфигурационного файла модуля rb\_module\_openstack

# Symbol "#" at the beginning of the line treats as a comment # "#" in the middle of the line treats as a parameter value # So please do not use comments in one line with parameter # Mandatory parameters # URLs Get confia at https://<OPENSTACK WEBUI IP>/dashboard/project/api\_access/ # or https://msk.cloud.vk.com/app/<PROJECT>/project/endpoints identity url http://<OPENSTACK WEBUI IP>:5000/v3/ compute url http://<OPENSTACK WEBUI IP>:8774/v2.1/<PROJECT ID>/ volume url http://<OPENSTACK WEBUI IP>:8776/v3/<PROJECT ID>/ project id <PROJECT ID> # User name on behalf of which the API requests will proceed username <user name> # Password to be used with 'username' to authenticate in API password <user password> # Domain name to be used with 'username' and 'password' to authenticate in API domain <domain name> # REST oprations timeout, seconds # minimum 1, maximum 300, default 5 timeout 20 # ID of VM in Openstack platform where current module is deployed - can be obtained from instance info in WEB GUI rubackup-vm-id <vm id> ## ## Optional parameters: Admin user account info of OPENSTACK is required to run # scripts inside the target VM admin name <admin name>

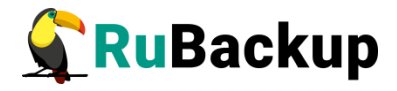

```
admin password <admin password>
## Name of admin's project, optional
## If this value is not set, project id value will be used instead
as admin's project
admin project name NONE
## Name of admin's project domain, optional
admin project domain name NONE
# If certificate info is not specified the module will connect to
API w/o certificate verification
enable_ssl no
ca info <path to cert>
# Turn on debug of REST requests
curl verbose no
##
## Transport to execute remote scrips: before_backup, after_backup
# possble values: virsh, ssh
# default value: virsh
script transport virsh
##
## User name for ssh transport
ssh_user rubackup_service_user
## Connection timeout for ssh transport, seconds
# minimum 1, maximum 300, default 5
ssh connection timeout 30
## ssh key file for ssh transport, full path only!
ssh key file /root/my keys/my key file
# Project's region, optional
region NONE
```